# **Installation Guide**

This document outline the basic installation, configuration and the basic usage of the WHMCS DNS Provi der Module

### Requirements

In order to use the module's functionality, you will need the following

- 1. DirectAdmin hosting account with ability to create addon domains
- 2. PHP INTL module enabled on your WHMCS server
- 3. The DirectAdmin hosting account should **not** be on the same hosting server you serve your regular hosting with.
- Your WHMCS server must have outgoing port to the DirectAdmin account's server (default is 2222) open in order to connect to the DirectAdmin server.

### Installation

Upload all the files in the modules folder to your WHMCS /modules/addons and the /modules/server directory.

#### Language Uploads

The module includes English as the base language. If you wish to translate it to your enabled language in WHMCS. Make a copy of the english.php in /modules/addons/dnsprovideradmin/lang/ to your associated language. For example, french.php. The filename must match to the ones in the WHMCS/lang/french.php

## Configuration

#### Module Activation

Log into your WHMCS admin backend and enable the module by going to Setup Addon Modules DNS Provider Admin Activate

| - DNP Brouidar Admin                        |     |            | _            |            |           |
|---------------------------------------------|-----|------------|--------------|------------|-----------|
| * DNa Flovidel Admin                        | 10  | CodeBox ca | Activate     | Deactivate | Configura |
| This module provides DNS provider functions | 1.0 | 0000000000 | Providence - | Destortant | Comguie   |

Once activated, click on Configure and fill in the license key and make any settings adjustment.

### **Module Options**

| Option                                    | Description                                                                                                    |
|-------------------------------------------|----------------------------------------------------------------------------------------------------|
| Verification<br>Mode                      | Check for domain ownership when a customer add a domain into the database                                                                        |
| Verification<br>Interval                  | The interval (in minutes) when a domain under verification is checked again during a cronrun                                                     |
| Allow<br>Manual<br>Domain<br>Verification | Allow for the customer to manually trigger a verification in the client area                                                                     |
| Re-verify<br>Period                       | Trigger for a re-verification to see if the domain is still set to the allocated nameservers. Set 0 to disable                                   |
| Disable Re-<br>Verify<br>Suspension       | Enable this to disable the module to NOT suspend the domain on the DirectAdmin server if it fails re-verification                                |
| Disable<br>Suspension<br>Renaming         | Enable this to disable the module from suspending the domains on the DirectAdmin server if the customer's service under WHMCS is being suspended |
| Unverified<br>Termination<br>Period       | The allowable period a domain can go unverified before it is removed from the customer's service. Set 0 to disable.                              |

- Requirements
- Installation
  - Language Uploads
  - Configuration
    - Module Activation
    - Module Options
    - Adding a Server
      - Nameserver
      - s Setup
    - Setting up DNS
    - Hosting Product
- Cronjob Setup
  2nd Level TLDs

| Re-<br>verification<br>Termination<br>Period | The allowable period a domain can be unverified (after it enters Re-verify period) before it is removed from the customer's service. Set 0 to disable.                                                                |
|----------------------------------------------|----------------------------------------------------------------------------------------------------|
| Migration<br>Task Retry<br>Limit             | The amount of retries for a migration task before the task is removed from the queue.                                                                                                    |
| Migration<br>Task Retry<br>Interval          | The interval (in minutes) before re-running a migration task.                                                                                                    |
| Enable<br>email<br>notification              | Allow customer to receive email notification on DNS, Email forwarding, Catch-all changes.                                                                                                    |
| Email Verify<br>Template                     | The email template of (Email Destination Verification)                                                                                                    |
| Notification<br>Email<br>Template            | The email template to send for notification                                                                                                    |
| Re-<br>Verification<br>Template              | The email template to send to the client to notify their domain failed re-verification                                                                                                    |
| Large DB<br>exclusion                        | When this option is enabled, the Admin panel will no longer load the list of Active domains in the Drop Down search. You will have to fill in the domain manually. This is useful if you have a large domain database |
| Fetch from<br>NS on load                     | When enabled Clients will load records from the DA Server regardless of the local cache                                                                                                    |
| Fetch from<br>NS on load<br>(Admin)          | When enabled Admin will load records from the DA Server regardless of the local cache                                                                                                    |
| TTL on<br>zone refresh                       | The order in the Domains menu for the DNS Manager link to appear                                                                                                    |
| Default TTL                                  | The amount of time (in seconds) before the local cache expires                                                                                                    |
| Display<br>under<br>Service<br>menu          | When enabled it will display the <b>DNS Hosting</b> link under the WHMCS Navigation menu's <b>Services</b> Tab                                                                                                    |
| Menu<br>Showing<br>Order                     | The order in the Service menu for the DNS Hosting link to appear                                                                                                    |
| Search<br>Integration                        | This option will integrate the domain search into WHMCS intelligent search                                                                                                    |
| Systemwide<br>Dynamic<br>DNS API             | Enable systemwide Dynamic DNS support                                                                                                    |
| Enable API<br>Force<br>Detection             | Enabling this will block an IP if it is exceeding the per hour API limit                                                                                                    |
| Bruteforce<br>Timer                          | The amount of seconds to check in the bruteforce log before denying                                                                                                    |
| Bruteforce<br>Ban Timer                      | The amount of seconds to ban the IP address from accessing the API                                                                                                    |
| Enable Web<br>Template                       | This to be used with domain parking and masked redirection.                                                                                                    |
| Masked<br>Redirect<br>Hash                   | The secret hash key you will need to set with the connector_settings.php                                                                                                    |

⚠

| ⚠ | Wanring                                                                                                   |
|---|----------------------------------------------------------------------------------------------------|
|   | Before continuing, make sure the License is filled in properly. Otherwise, it will not function properly. |

### Adding a Server

Similar to other WHMCS hosting provisioning modules, you will need to add a Server under WHMCS. To do this, go to **WHMCS Setup Products/Services Servers**.

| Module<br>Choose the control panel the server uses            | DNS Provisioning Moc 🗸 |   |
|---------------------------------------------------------------|------------------------|---|
| Hostname or IP Address<br>Used to connect to your servers API |                        | E |
| Username                                                      |                        |   |
| Password                                                      | ۹                      |   |

Now create a new server and under **Module**. Fill in the IP of your DirectAdmin server, select **DNS Provisioning Module**, fill in the DirectAdmin username/password.

| 0 | Info                                                                                                    |
|---|----------------------------------------------------------------------------------------------------|
|   | The DirectAdmin username just need to be a regular account with Addon domains capability. It <b>does not</b> need to be have Admin or Reseller privilege. |
|   |                                                                                                    |

#### **Nameservers Setup**

Namononior

| Primary Nameserver   | IP Address: |
|----------------------|-------------|
| Secondary Nameserver | IP Address: |
| Third Nameserver     | IP Address: |
| Fourth Nameserver    | IP Address: |
| Fifth Nameserver     | IP Address: |

For the Nameservers, you will need to fill in the nameservers that will be handling the DNS records for this particular DirectAdmin server. See the Advance DNS Cluster guide if you are using **DirectAdmin Multi-Server** function.

### Setting up DNS Hosting Product

Once you have at least one server setup, you may proceed to create a DNS Hosting product. Head to Setup Products/Services Products/Services.

Proceed to create a new Product as you would normally, select DNS Provisioning Module

| (                                          |                         |              |    |
|--------------------------------------------|-------------------------|--------------|----|
| Module                                     | No Module               | ~            |    |
| Choose a module for automation             | No Module               |              |    |
|                                            | Popular Modules         |              |    |
| Create as Hidden                           | cPanel                  |              |    |
| hidden product is not visible to end users | Plesk                   |              |    |
|                                            | DirectAdmin             |              |    |
|                                            | License Software        |              |    |
|                                            | Auto Release            | ntinue »     |    |
|                                            | All Other Modules       |              |    |
|                                            | Cacti                   |              |    |
|                                            | Centova Cast            |              |    |
| oking to add a MarketConnect product s     | Cloudmin                | isit the Mar | ke |
|                                            | DNS Provisioning Module |              |    |
|                                            | eNom SSL Certificates   |              |    |
|                                            | ComeCP                  |              |    |

Now proceed with the Module Settings, this is where you would configure this plan's parameters.

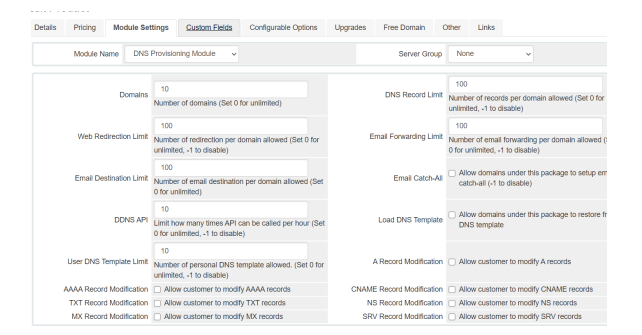

Don't forget to set the **Welcome Email**, **Pricing** for this plan. Once ready, save it and you are ready to sell your first DNS Hosting.

## Cronjob Setup

In order for the module to execute verification and migration functions, the cronjob must be setup to run the cron file.

Setup the following command,

```
/usr/bin/wget -0 /dev/null https://yourWHMCSURL/modules/servers/dnsprovider
/dnsprovider_cron.php >/dev/null 2>&1
```

Change the yourWHMCSURL to your WHMCS URL. Set the cronjob to run every 5 minutes.

If you have a tons of domains using the module, it is advisable to change it to every 15 minutes or longer.

A Security Tip

You may want to setup a .htaccess file to block off unwanted IP address from hitting that dnsprovider\_cron.php file.

### 2nd Level TLDs

For some domains such as domain.co.uk, it may be seen as a subdomain by the module. In order to combat this, we have introduced a whitelist file. The file is located in servers\dnsprovider\include.

Open tlddomains.php and you will be able to add your custom 2nd level TLD onto the array.